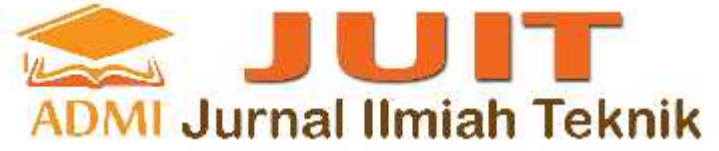

JUIT Vol 1 No. 3 September 2022 | P-ISSN: 2828-6936 E-ISSN: 2828-6901, Page 65-74

# RANCANG BANGUN APLIKASI PENGELOLA CUCIAN MOBIL MENGGUNAKAN BORLAND DELPHI BERBASIS WINDOWS

#### Fahmi Ramadhan<sup>a</sup>, Jamilah<sup>b</sup>, Alona Situmeang<sup>c</sup>

<sup>a</sup>Fakultas Teknologi Industri / Teknik Informatika, <u>fahmiramadhan308@gmail.com</u>, Universitas Gunadarma <sup>b</sup>Fakultas Ilmu Komputer dan Teknologi Informasi / Sistem Informasi, <u>jamilah@staff.gunadarma.ac.id</u>, Universitas Gunadarma <sup>c</sup>Fakultas Teknologi Industri / Teknik Elektro, <u>alona@staff.gunadarma.ac.id</u>, Universitas Gunadarma

### ABSTRACT

Car wash is a business that involves many transactions and requires good data processing. The use of technology in managing car washes is very helpful in data processing. The process of managing data on a car wash that is done manually can cause errors in calculating income, worker salaries or data loss. The aim of the research is to design an application that can be used to manage data in car wash businesses such as employee attendance, washing transactions, employee income and salaries. The research method used is analysis, design, implementation, and testing. This application is made using the programming language Borland Delphi 7 and Microsoft Access database. The results of application testing using the blackbox testing method are carried out, the application functions properly on a Windows-based laptop.

Keywords: Car Wash, Borland, Windows.

#### ABSTRAK

Pencucian mobil merupakan usaha yang melibatkan banyak transaksi dan membutuhkan pengolahan data yang baik. Pemanfaatan teknologi dalam pengelolaan cucian mobil sangat membantu dalam proses pengolahan data. Proses pengelolaan data pada cucian mobil yang dilakukan secara manual dapat menyebabkan terjadi kesalahan perhitungan pendapatan, gaji pekerja atau kehilangan data. Tujuan penelitian yaitu membuat rancang bangun aplikasi yang dapat digunakan untuk mengelola data yang pada usaha cucian mobil seperti absensi karyawan, transaksi pencucian, pendapatan dan gaji pekerja. Metode penelitian yang digunakan yaitu analisis, perancangan, implementasi, dan pengujian. Aplikasi ini dibuat dengan menggunakan bahasa pemrograman Borland Delphi 7 dan basis data Microsoft Access. Hasil pengujian aplikasi dengan metode blackbox testing dilakukan, aplikasi berfungsi dengan baik pada laptop berbasis Windows.

Kata Kunci: Pencucian Mobil, Borland, Windows.

#### 1. PENDAHULUAN

Tidak dapat kita pungkiri lagi bahwa seiring berkembangnya zaman, perkembangan teknologi juga semakin pesat. Dampak dari perkembangan teknologi ini dapat dimanfaatkan pada hampir setiap aspek dikehidupan kita. Salah satu perkembangan teknologi yang dipakai hampir di setiap bidang adalah aplikasi.

Aplikasi sendiri merupakan perangkat lunak yang didalamnya terdapat beberapa fitur yang dapat diakses atau dimanfaatkan oleh pengguna. Penggunaan aplikasi dapat diterapkan dalam usaha cucian mobil, lebih tepatnya Cucian Mobil AIRMAS. Cucian Mobil AIRMAS masih menerapkan sistem manual dalam pendataan mobil yang dicuci, jumlah pendapatan perhari, dan penggajian karyawan masih dicatat pada lembaran kertas atau dicatat pada sebuah buku memiliki kelemahan. Hal ini dapat menyebabkan terjadinya beberapa kesalahan dalam pengelolaan data, seperti kesalahan pada saat menulis jumlah mobil yang dicuci pada tanggal tertentu, kesalahan pada saat mendata gaji karyawan, hingga hilangnya buku yang dipakai untuk melakukan pendataan.

Berdasarkan uraian di atas, maka dibuat rancang bangun Aplikasi Pengelola Cucian Mobil. Aplikasi ini dibuat menggunakan bahasa pemrograman Borland Delphi 7 dan Microsoft Access sebagai basis datanya. Dengan adanya aplikasi ini diharapkan agar proses pengelolaan data di usaha cucian mobil dapat dilakukan dengan lebih mudah dan efisien serta dapat meminimalisir kesalahan yang sebelumnya muncul pada saat pengelolaan secara manual.

#### 2. METODOLOGI PENELITIAN

Penelitian ini terdiri atas beberapa tahapan. Tahapan yang digunakan berdasarkan metode System Development Life Cycle (SDLC):

- a) Tahapan perencanaan, pada tahap ini dilakukan perencanaan mengenai pembuatan aplikasi terkait fitur-fitur yang akan tersedia pada aplikasi. Aplikasi ini akan mencangkup dua pengguna, yaitu user dan admin.
- b) Tahapan Analisis, Dalam tahapan analisis penulis melakukan analisa kebutuhan fungsional dan non fungsional.
- c) Tahapan Perancangan, Dalam tahapan perancangan penulis melakukan pembuatan aplikasi menggunakan Usecase Diagram, Class Diagram, dan Rancangan Tampilan.
- d) Tahapan Implementasi, Dalam tahapan implementasi penulis menggunakan Borland Deplhi dan Microsoft Access.
- e) Tahapan Uji Coba, Dalam tahapan ini penulis melakukan uji coba blacbox testing.

#### 3. HASIL DAN PEMBAHASAN

- 3.1 Parancangan Aplikasi
  - a. Struktur Navigasi
    - Struktur navigasi merupakan alur yang digunakan dalam pembuatan aplikasi. Pembuatan struktur navigasi ini dimulai dari login berdasarkan 2 pengguna yaitu admin (gambar 1) dan *user* (gambar 2).

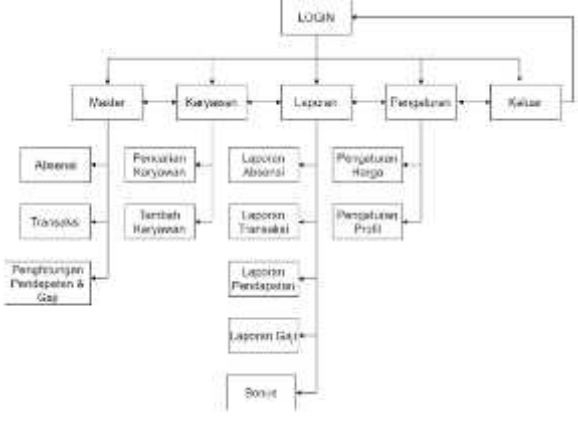

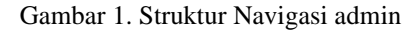

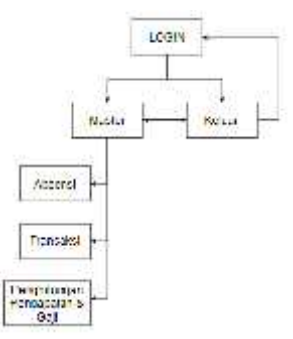

Gambar 2. Struktur Navigasi User

b. Usecase diagram aplikasi.

Fitur-fitur aplikasi dapat dilihat melalui usecase diagram. Admin dapat mengelola absensi karyawan, transaksi, pendapatan, data karyawan dan laporan. User dapat Kelola absensi,

transaksi, dan pendapatan. User dan Admin diharuskan login terlebih dahulu. Gambar usecase diagram aplikasi terdapat pada gambar 3.

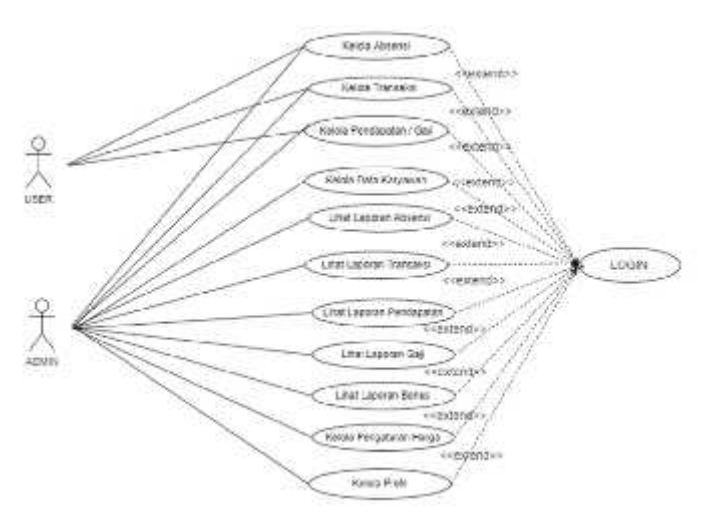

Gambar 3. Diagram Usecase

c. Class Diagram

Class diagram menggambarkan deskripsi atau penggambaran dari class, atribut, operasi, serta hubungan antar objek. Class diagram ini dapat dilihat pada gambar 4.

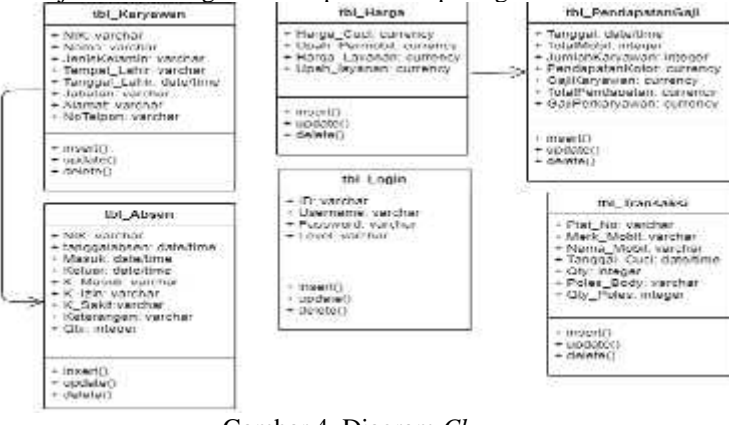

Gambar 4. Diagram Class

### 3.2 Implementasi

a. Halaman Utama

Halaman utama tampil Ketika user/admin berhasil login, maka sistem akan menampilkan menu utama. Pada menu utama ini terdapat menu Master, Karyawan, Laporan, dan Pengaturan. Tampilan Halaman menu utama terlihat pada gambar 5.

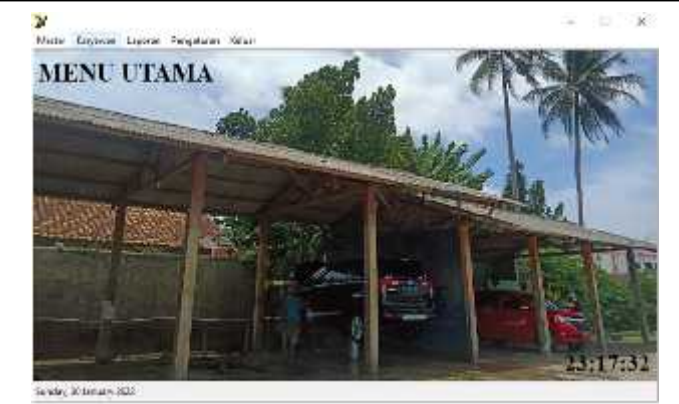

Gambar 5. Tampilan Menu Utama

#### b. Halaman Absensi

Halaman absensi seperti pada gambar akan tampil ketika pengguna memilih menu absensi pada bagian master. Halaman absensi ini bertujuan untuk mendata absensi karyawan setiap harinya seperti terlihat pada gambar 6..

| 100                                                                                                    |         |           | and the second |      | 23:23:02 |
|----------------------------------------------------------------------------------------------------|---------|-----------|----------------|------|----------|
| test Tutte 3, June                                                                                               | . An Dy | beinenen. |                |      |          |
| LANTS.                                                                                                    | * Mus   | - Palace  | Class          | 2010 |          |
| - Num Ersame                                                                                                    | Marak   | Came Ka   | 44.84          |      | descene. |
| and the second second second second second second second second second second second second second second second | 11.00   | 0000      |                |      |          |
|                                                                                                    |         | APR C     |                |      |          |
|                                                                                                    |         | 12.988    |                |      |          |

Gambar 6. Tampilan Halaman Absensi

### c. Halaman Transaksi

Halaman transaksi bertujuan untuk mendata dan menyimpan transaksi setiap harinya. Halaman transaksi terlihat pada gambar 7.

|                                                                                                    |                                                                                                    | ILGU20A21                                                                                                    | 510                                                                                                    |                                        |
|----------------------------------------------------------------------------------------------------|----------------------------------------------------------------------------------------------------|----------------------------------------------------------------------------------------------------|----------------------------------------------------------------------------------------------------|----------------------------------------|
| Masukan Piat No<br>Merik Mahil<br>Nama Mahil                                                                                                    | Mebii                                                                                                    | -1                                                                                                    | 23                                                                                                    | :34:37                                 |
| linggat<br>Eksera Layanan                                                                                                    | _ Sandre _ S<br>⊡ Poles Bor<br>Turcha                                                                                                    | C Annos 2023 - Line<br>No                                                                                                    |                                                                                                    |                                        |
|                                                                                                    | 1 Contraction                                                                                                    |                                                                                                    |                                                                                                    |                                        |
| His Mr.                                                                                                    | March Medal                                                                                                    | Banne Bedal                                                                                                    | ananat Date                                                                                                    | index the set                          |
| PLA MA                                                                                                    | Mark Mediat<br>Schrödensta                                                                                                    | SELACIA                                                                                                    | Joint Chine                                                                                                    | niema                                  |
| E ANOTHI                                                                                                    | Mark Beact<br>Scifforciants<br>Scifforciants                                                                                                    | Ranan Madal<br>SESACAS<br>LAN                                                                                                    | 2010 002<br>2010 002<br>0.11 0.02                                                                                                    | inder-Oscia                            |
| Ple Me<br>Antitist<br>Antitist<br>Kottes                                                                                                    | Mark Marki<br>MERCENIE<br>MIREALASHE<br>MIREALASHE                                                                                                    | Anno Bulat<br>SDACW<br>Ldt:<br>CATURD                                                                                                    | 20 01 0022<br>0.11 0.22<br>0.11 0.22                                                                                                    | indecision .                           |
| Pite An<br>Astrony<br>Astrony<br>Astrony<br>Astrony                                                                                                    | Mode Model<br>MIROCOMIE<br>MIROCOMIE<br>MIROCOMIE<br>MIROCOMIE<br>INCOMIE                                                                                  | Anna Print<br>SDACW<br>Late<br>Carlieve<br>Avalua                                                                                                    | A NEW YORK                                                                                                    |                                        |
| Price Ass<br>Association<br>Association<br>Association<br>Astronomy<br>Astronomy<br>Astro                                                                                                    | Week Period<br>SciPACONIE<br>SciPACONIE<br>SciPACONIE<br>TOSSICA<br>PARTICIPAL                                                                             | A conversion of the second second sec | 2010/02<br>2010/02<br>2010/02<br>2010/02<br>2010/02<br>2010/02                                                                                                    | intersection<br>22                     |
| History<br>Antibio<br>Antibio<br>Antibio<br>Antibio<br>Antibio<br>Contactory<br>Licothica                                                                                                    | West Period<br>MERCANIE<br>MININALANA<br>MININA<br>INCOME<br>INCOME<br>INCOME                                                                              | Roov Podel<br>SEXCW<br>Late<br>Karlicte<br>AvalueA<br>Three<br>JACE                                                                                                    | 2010/02<br>2011/02<br>2011/02<br>2011/02<br>2011/02<br>2011/02<br>2011/02<br>2011/02                                                                                                    | ninesen<br>17<br>18                    |
| File Sec<br>April 250<br>April 250<br>April 2 | Mark Peret<br>Mirol Adre<br>Mirol Adre<br>Toron A<br>Investor<br>Investor<br>Investor<br>Notice<br>Notice                                                  | STACWA<br>Lide<br>Traffictor<br>XVAUZA<br>TEMOS<br>2462<br>XXIIT                                                                                                    | A 11 OCC<br>A 11 OCC<br>A 11 O | ************************************** |
| Planke April 250 April 250                                                                                                    | Mark Head<br>NGTOR STATE<br>MITTOR & SHE<br>THOMAS HE<br>HANDLAN<br>HANDLAN<br>NEW SHE<br>NEW SHE<br>NEW SHE                                               | Room Profest<br>577 ACM<br>648<br>1647 1657<br>AVAUGA<br>177705<br>2462<br>52117<br>52172                                                                                                    | Arrange University<br>Arrange University<br>Arrang                                                                                                    |                                        |
| File An<br>ANTON'S<br>ANTON'S<br>ANTON'S<br>ANTON'S<br>ANTON'S<br>ANTON'S<br>ANTON'S<br>ANTON'S                                                                                                    | Mark Month<br>2017/01/2018<br>2017/01/2018<br>2017/01/2018<br>2017/01/2018<br>2017/01/2018<br>2017/01/2018<br>2017/01/2018<br>2017/01/2018<br>2017/01/2018 | R control (1997)<br>372-3746<br>L-495<br>774-7155<br>AVAUGA<br>777795<br>3422<br>XAUT<br>52777<br>2045-74<br>2055-74                                                                                                    | 10000 (1000<br>8/01/002<br>8/01/002<br>8/01/002<br>9/01/002<br>8/01/002<br>8/01/002<br>8/01/002<br>8/01/002<br>8/01/002<br>8/01/002                                                                                                    | 74<br>24<br>74                         |

Gambar 7. Halaman Transaksi

d. Halaman Hitung Pendapatan dan Gaji Halaman ini bertuiwen untuk menghitung dan menyimpa

Halaman ini bertujuan untuk menghitung dan menyimpan pendapatan dan gaji karyawan setiap harinya. Halaman hitung pendapatan dan gaji terlihat pada gambar 8.

| May - Antonio -        |            |        |       |      | 8 |
|------------------------|------------|--------|-------|------|---|
| Moseline Insegut       | Daman:     |        | ŝ     |      |   |
| Juniah Mahé            | 0 Mehil    |        |       |      |   |
| Jumbih Ekstra layawan  | 3 Mebli    |        |       |      |   |
| Juminh Knyyewan Masuk  | 4 Karyawan |        |       |      |   |
| Barge Curt             | (Fride     | 1      |       |      |   |
| mange is extra Loyonon | 10.00      | 1      |       |      |   |
| Cpck Permittil         | 10.00      |        |       |      |   |
| Tpah Ekora Layanas     | [*im       |        |       |      |   |
| Pendapatan Koror       | bere a     |        |       |      |   |
| Gaji Karyawaa          | Tanese     |        |       |      |   |
| Juital Pendopatus      | 24/6/4     |        |       |      |   |
| Eigr Pertanyowan       | (seco)     |        |       |      |   |
|                        |            | Sianan | Dural | Kela |   |

Gambar 8. Halaman Hitung Pendapatan dan Gaji

e. Halaman Daftar Karyawan Halaman ini memiliki fungsi agar pengguna bisa mencari dan melihat daftar karyawan yang terdaftar di cucian mobil.

| Strates,            | CHEC Vees  | 11            |                |           |                                               | 1.644                                                                                                    |   |
|---------------------|------------|---------------|----------------|-----------|-----------------------------------------------|----------------------------------------------------------------------------------------------------|---|
| 85                  | 6101       | Tangent skill | Trigget Easter | (Arrena)  | 74.6.4                                        | Situation                                                                                                    |   |
| - Martin (01995/04) |            | kei m.        | 14/16 mm       | Koner-    | The Colleges                                  | CLASSIFICACIÓN (CLASSIFICACIÓN (CLASSIFICACIÓN | T |
| KOHRECHT            | 064        | 0.94          | 84C3-394       | Karget:   | 10943                                         | 30588867                                                                                                    |   |
| - Kerrer 2000       | 2000       | 643.75        | 34-36-317      | Statute'  | ST Lopin Cart                                 | 2010/01/19                                                                                                    |   |
| Non resident        | Citiz Sec. | h41.75        | 1675.00        | (Consume) | (1)(1)(4)(4)(4)(4)(4)(4)(4)(4)(4)(4)(4)(4)(4) | 016-5429/58                                                                                                    |   |
| Adular pros-        | Services:  | 101.042.110   | Doi: 1.000     |           | 22 14441 048                                  | 1000 200 200                                                                                                    |   |
|                     |            |               |                |           |                                               |                                                                                                    |   |
|                     |            |               |                |           |                                               |                                                                                                    |   |
|                     |            |               |                |           |                                               |                                                                                                    |   |

Gambar 9. Halaman Daftar Karyawan

f. Halaman Data Karyawan

Halaman ini memiliki fungsi agar pengguna dapat menambahkan, mengubah atau menghapus data karyawan. Halaman data karyawan terlihat pada gambar 10.

| NIK           | K-31_12#295095       | 1   |  |
|---------------|----------------------|-----|--|
| Nama Karyawan | 465                  |     |  |
| Jonis Kohanin | Labo-Laka            |     |  |
| Feeipst Later | Teosta               | 1   |  |
| Tanggal Lohir | Toronky 11 June 2005 | Ur. |  |
| Jabatan       | Kayasan              | 1.4 |  |
| Alterat       | Kp ilshukun          |     |  |
| No Telepas    | R1349430             |     |  |

Gambar 10. Halaman Data Karyawan

g. Halaman Laporan Absensi Halaman ini menampilkan laporan kehadiran karyawan yang ditampilkan berdasarkan NIK yang dimasukan serta periode tanggal yang dipilih. Tampilan terlihat pada gambar 11.

#### Laporan Absensi Karyawan

| 10000000   | 3.    | HH 11  | 1992     | 12.35 | <b>1</b>     |
|------------|-------|--------|----------|-------|--------------|
| THILE      | Manuk | Keluar | Access . |       | . El crangan |
| 1 01 2022  | 12:21 | 00.00  |          |       |              |
| 4 61 2822  | 31.14 | 00.00  |          |       |              |
| 5 ot 3099  | 21 63 | 00.00  |          |       |              |
| 7 01 700 7 | 00-19 | 00 GD  |          |       |              |
| a of ansa  | 23.52 | 00.00  |          |       |              |

Gambar 11. Halaman Laporan Absensi

Tanggal: 01-01-2022 etd 31-01-2022

h. Halaman Laporan Transaksi

Halaman ini menampilkan transaksi pencucian mobil berdasarkan periode tanggal percetakan yang dipilih. Tampilan laporan transaksi terlihat pada gambar 12. Laporan Transaksi

| Fist No Mohi | Meth Mobil | Num Mohi       | Eletre Loyman | Traggel    |
|--------------|------------|----------------|---------------|------------|
| A 10146P     | toyota     | KEANS INVOVA   |               | 01013022   |
| ADDATIVE     | MITCURE H  | 1300           |               | 01013022   |
| America      | MTSUBBH    | B19ADA         | 108           | Bt 01 202  |
| AREENAJ      | MITSUBBH   | STRADA         | XA.           | 14-01-3022 |
| 613148P      | TOYOTA     | HIGHNS PRICING |               | 84.81 3322 |
| 8207908      | 10yota     | FORTLARR       | ×4            | 04-01-2022 |
| AMBRING      | MITSURALH  | BTRADA         | 1 1           | 15-01-2022 |
| 8247KEC      | HONDA      | 3422           | 1 1           | 27.09.2022 |
| 2,454714     | MITSUREH   | L300           | 1 H           | 10-01 2022 |
| 80075405     | TOYOTA     | KUNNS PRICIN   |               | 30.01.2522 |
| B207K-M      | TOYOTA     | FORTUNER       | NA            | 10.01 3022 |
| ANZSHIJC     | TOYOTA     | AVANDA         | VA.           | 10:01 2:02 |
| BITESHKVG    | DAHATSU    | TERIOS         |               | 10-01-2022 |
| 81564755     | HONDA      | 16.22          |               | 10.01.3022 |
| B WINKING    | BLIZURO    | 80087          | 176           | 30.01 222  |
| 84887140     | MEEAN      | BERENA.        | 1.052.00      | 10.01.3022 |
| Ansemu       | MITEURISHE | B1NADA         |               | 10:01 3922 |

Total Mobil : 17

Gambar 12. Halaman Laporan Transaksi

i. Halaman Laporan Pendapatan

Halaman ini menampilkan pendapatan dalam rentang waktu yang dipilih. Pendapatansistem akan menampilkan laporan yang didalamnya terdapat tanggal, jumlah mobil, jumlah karyawan kotor, pendapatan kotor, dan pendapatan perhari. Tampilan laporan pendapatan terlihat pada gambar 13.

### Laporan Pendapatan

Targgd 01-01-2022 sM 31-01-2022

| Tanggal    | Jundah Mobil | Junish Karyawan Masuk | Pendapatan Kotor | Pendapatan Perhari |
|------------|--------------|-----------------------|------------------|--------------------|
| 01/01/2022 | 3            | 2                     | 120000           | 73000              |
| 31/01/2022 | 2            | 2                     | 85200            | 52000              |
| 14/01/2022 | 1            | 2                     | £35000           | 30000              |
| 94/01/2022 |              | 2:                    | 135000           | 33000              |
| 15/01/2022 | 20           | 2                     | 35100            | 21002              |
| 27/01/2022 |              | 2                     | 36000            | 21000              |
| 30/01/2022 | 8            | 4                     | 360020           | 215003             |

Total Pendapatan Perbulau: Rp. 552000

Gambar 13. Halaman Laporan Pendapatan

- j. Hasil Tampilan Halaman Laporan Gaji
  - Halaman ini menampilkan laporan gaji yang dipilih berdasarkan rentang waktu. Halaman ini menampilkan tanggal, jumlah mobil, jumlah karyawan masuk, gaji karyawan dan gaji perkaryawan. Tampilan dari laporan gaji terlihat pada gambar 14.

| Inggal     | Junish Mobil     | Jumlah Karyawan Masuk | Gaji Karyawan | Gaji Perkaryawan |
|------------|------------------|-----------------------|---------------|------------------|
| 01/01/2222 | 3                | 2                     | 47100         | 25600            |
| 01/01/2222 | 2                | ંગ                    | 32200         | 10.02            |
| 04/01/3022 | <b>a</b> (i      | 12                    | 62500         | 3(09)            |
| 04/01/2252 | 3                | 2                     | 67200         | 25000            |
| 15/01/2322 | - <del>1</del> 0 | 2                     | 14300         | 1000             |
| 27/01/2122 | *                | 2                     | 14200         | 300              |
| 50/01/2222 | ġ                | 4                     | 141020        | 34550            |

Laporan Gaji

| Total Gaji Karyawan Perbulan : Rp , | 141250 |
|-------------------------------------|--------|
|                                     |        |

Gambar 14. Halaman Laporan Gaji

k. Halaman Laporan Bonus

Jika pengguna hendak melihat laporan bonus dari suatu mobil, maka akan muncul halaman seperti gambar 15 terlebih dahulu. Pada halaman ini pengguna dapat memilih mobil apa yang akan dilihat laporannya. Pengguna juga dapat melakukan pencarian berdasarkan plat no, merk mobil, dan nama mobil.

| Tappool Cord | HATE NOCK   | Here block  | Plac Mo   |
|--------------|-------------|-------------|-----------|
| 6,14,203     | STRADA      | MERCERNE    | ASSEST    |
| 10/18/2011   | ALE ADA     | VETWOODER   | AS BOAL   |
| N2.14/2001   | STEADA      | STREET      | ALSOE V   |
| 89,700,2019  | ATE +D.4.   | VICELEDH    | AS CONT   |
| 1414203      | STEADA      | MT9.761E    | AGSENU    |
| 1578/2011    | SIEADA      | VE B. HOH   | 15 (2011) |
| H14300       | STEADA      | 3459/2816   | ACCENT    |
| BUTBURTS .   | 406.404     | VE M. HOM   | AN CONT   |
| M14203       | STRADA      | MISCIESE    | ACHENT    |
| 10101211     | STEADA.     | VE W. ADM   | (2400 M)  |
| (\$14°X)]    | STRADA      | 3419(16)2   | ACSESNU.  |
| 11/10/2011   | KIK HUH     | VI. B. ERH  | 72/00/10  |
| 12/06/2011   | STRADA      | MINIBLE     | ASSENT    |
| 1818-301     | STRAILS     | 31.9. BRH.  | A85450    |
| 201.201      | STRADA      | STREET      | ASIMO-U   |
| 141,7831     | STRADA      | STUR, SEH   | (2398333) |
| 11.280       | FAR20 SPORT | VENTERSE    | ASITU     |
| 1817/201     | 3PANDER     | 3059C88H    | 740400    |
| 21.20        | ATE-ADA     | MUNTREH:    | AS BENT   |
| 281./201     | 1570        | MUNISHE     | 367W32    |
| - Ana An     | 2111        | - an a blue | 100 Mb/16 |

Gambar 15. Hasil Tampilan Halaman Pencarian Mobil

Jika pengguna sudah menentukan mobil mana yang akan dicetak laporannya, maka sistem akan menampilkan halaman seperti gambar 16. Kemudian pengguna harus memasukan tanggal atau rentang waktu yang diinginkan.

| FLAT NO         | A94980 VII                             |
|-----------------|----------------------------------------|
| Mark Mabil      | MITSUBISHI                             |
| Nama Mobil      | STRATA                                 |
| Masakar Torggal | 15 September 2021 💷 - 🗾 January 2022 1 |
| Total Card      | 24                                     |

Gambar 16. Halaman Sebelum Cetak Laporan Bonus

Jika pengguna sudah menentukan mobil apa yang ingin dicetak laporannya dan menentukan rentang waktunya, maka sistem akan menampilkan laporan seperti pada gambar 17. Jika jumlah cuci melebihi jumlah yang telah ditentukan oleh pemilik cucian mobil, maka mobil tersebut akan mendapatkan bonus berupa sarung.

| Mark Mobil   | Nana Moté | Ekors Los anas | Tanggod Cuci |
|--------------|-----------|----------------|--------------|
| NET SUBCISSE | STRADA    | Ϋ́Λ            | 01/11/2020   |
| мазанка.     | SLIADA    |                | 0411.2021    |
| WIT SUBJECT  | STRADA    | 97A            | 28-11-1001   |
| MISURAL      | SIBADA    | 2.8            | 30103521     |
| VERSIONAL    | STRADA    | 328            | 214 29530    |
| METHOREXIES. | SLEADA    | ÷A.            | 22-12/2020   |
| MET SURGED   | STRADA    | 928            | 01/01/1512   |
| MASURGE      | ST.SADA   | 23.            | 64-91-2522   |
| MARKED SHE   | SLADA     |                | 15-01/2014   |
| WTSUBSH      | STRADA    |                | 3001.3532    |

Bonus Yang didapat : Sarang

Gambar 17. Halaman Laporan Bonus

1. Halaman Pengaturan Harga

> Halaman pengaturan harga pada gambar 18 memiliki tujuan jika kedepannya terdapat perubahan harga, maka pengguna dapat langsung mengubah dari halaman ini. Pada halaman ini, terdapat harga cuci mobil, upah permobil, harga ekstra layanan, dan upah ekstra layanan. 🎲 Pangaturan Harga

| Ilarga Cuci Mobil    | 35003 |  |  |  |
|----------------------|-------|--|--|--|
| Upah Permobil        | 14003 |  |  |  |
| Harga Ekstra Layanan | 15008 |  |  |  |
| Upah Ekstra Lavanan  | 5000  |  |  |  |

Gambar 18. Halaman Pengaturan Harga

Hasil Tampilan Halaman Pengaturan Profil

Halaman pada gambar 19 berfungsi untuk menambahkan, menghapus, atau mengubah profil yang digunakan oleh admin atau user untuk login. Pada halaman profil ini terdapat ID, Username, Password, dan Level.

|               | ID .     | Version  | Parcend    | Lard    | 1.2 | 10              | 100000     |      |    |
|---------------|----------|----------|------------|---------|-----|-----------------|------------|------|----|
|               | S TRACES | alate!   | distant.   | -31884  | 111 |                 | - Acrossed |      |    |
|               | F-IDITIA | ant      | and .      | Lines   |     | Usernatie       | ament.     |      |    |
| <b>NOTION</b> | NUMBER   | ada ta 1 | ale is 114 | 3 Padro |     | Transmith Shiki |            |      |    |
|               |          |          |            |         | 11  | ratemana        | - Peret    |      |    |
|               |          |          |            |         |     | Level           | patiet.    |      |    |
|               |          |          |            |         |     | Tasbik          | Iliger.    | Uno. | 60 |

Gambar 19. Halaman Pengaturan Profil

#### 3.3. Uji Coba

m.

Uji coba yang dilakukan menggunakan metode blackbox testing. Uji coba ini bertujuan mengetahui fungsi setiap fitur aplikasi.

Pengujian dilakukan pada perangkat Acer Aspire 3 A315 – 41 dengan spesifikasi Processor AMD Ryzen 5 2500U, 8 GB RAM, HDD 1 TB & SSD 128 GB, Kartu grafis AMD Radeon Vega 8, OS Windows 10. Hasil pengujian terdapat pada tabel 1.

| Nama Halaman  | Fungsi                        | Hasil                                      | Kesimpulan                                      |
|---------------|-------------------------------|--------------------------------------------|-------------------------------------------------|
| Halaman Login | Login                         | Sukses                                     | Hasil sesuai dengan yang<br>diinginkan          |
| ]             | Nama Halaman<br>Halaman Login | Nama Halaman Fungsi<br>Halaman Login Login | Nama HalamanFungsiHasilHalaman LoginLoginSukses |

·1 D 

| 2.  | Halaman Menu Utama                    | Menampilkan fitur –<br>fitur yang terdapat<br>pada aplikasi | Sukses | Hasil sesuai dengan yang<br>diinginkan |
|-----|---------------------------------------|-------------------------------------------------------------|--------|----------------------------------------|
| 3.  | Halaman Absensi                       | Melakukan dan<br>Menyimpan absensi                          | Sukses | Hasil sesuai dengan yang<br>diinginkan |
| 4.  | Halaman Transaksi                     | Melakukan dan<br>menyimpan transaksi                        | Sukses | Hasil sesuai dengan yang<br>diinginkan |
| 5.  | Halaman Hitung<br>Pendapatan dan Gaji | Menghitung dan<br>menyimpan<br>pendapatan dan gaji          | Sukses | Hasil sesuai dengan yang<br>diinginkan |
| 6.  | Halaman Daftar<br>Karyawan            | Menampilkan daftar<br>karyawan                              | Sukses | Hasil sesuai dengan yang<br>diinginkan |
| No  | Halaman                               | Fungsi                                                      | Hasil  | Kesimpulan                             |
| 7.  | Halaman Data Karyawan                 | Menambahkan,<br>mengubah, dan<br>menghapus data<br>karyawan | Sukses | Hasil sesuai dengan yang<br>diinginkan |
| 8.  | Halaman Laporan<br>Absensi            | Menampilkan dan<br>menyimpan laporan<br>absensi             | Sukses | Hasil sesuai dengan yang<br>diinginkan |
| 9.  | Halaman Laporan<br>Transaksi          | Menampilkan dan<br>menyimpan laporan<br>transaksi           | Sukses | Hasil sesuai dengan yang<br>diinginkan |
| 10. | Halaman Laporan<br>Pendapatan         | Menampilkan dan<br>menyimpan laporan<br>pendapatan          | Sukses | Hasil sesuai dengan yang<br>diinginkan |
| 11. | Halaman Laporan Gaji                  | Menampilkan dan<br>menyimpan laporan<br>gaji                | Sukses | Hasil sesuai dengan yang<br>diinginkan |
| 12. | Halaman Laporan Bonus                 | Menampilkan dan<br>menyimpan laporan<br>Bonus               | Sukses | Hasil sesuai dengan yang<br>diinginkan |
| 13. | Halaman Pengaturan<br>Harga           | Mengubah dan<br>menyimpan perubahan<br>harga                | Sukses | Hasil sesuai dengan yang<br>diinginkan |
| 14. | Halaman Pengaturan<br>Profil          | Menambahkan,<br>mengubah, dan<br>menghapus profil           | Sukses | Hasil sesuai dengan yang<br>diinginkan |

#### 4. KESIMPULAN

Aplikasi pengelola cucian mobil ini sudah berhasil dibuat. Aplikasi ini dapat digunakan untuk mengelola data yang diperoleh dari cucian mobil seperti mendata absensi, transaksi, melihat dan menyimpan laporan. Hasil dari pembuatan aplikasi ini berupa aplikasi dengan ekstensi file exe .Hasil pengujian aplikasi dengan metode blackbox testing dilakukan pada laptop Acer Aspire 3 A315 – 41 yang berjalan di sistem operasi Windows, pengujian berjalan sesuai dengan apa yang diharapkan. Semua fungsi yang terdapat pada aplikasi ini dapat berjalan sesuai rancangan.

## DAFTAR PUSTAKA

- [1] Abdurahman, H., dan Riswaya, A. R. (2014). Aplikasi Pinjaman Pembayaran Secara Kredit Pada Bank Yudha Bhakti. Jurnal Computech & Bisnis. 8(2). pp.61-69
- [2] Esabella, S., Satru, W., dan Haq, M. (2021). Rancang Bangun Aplikasi Pengelolaan Data Penjualan Sembako Berbasis Desktop Untuk UD. Kerta Mandala Sumbawa Besar. Jurnal Informatika Teknologi dan Sains. 3(1).pp.294-300.

- [3] Hendini, A. (2016). Pemodelan UML Sistem Informasi Monitoring Penjualan dan Stok Barang (Studi Kasus : Distro Zhezha Pontianak) Jurnal Khatulistiwa Informatika. 4(2).pp.107-116.
- [4] Jakaria, A.D., dan Fazriani, E. L. (2017). Sistem Pendukung Keputusan Pemilihan Karyawan Teladan Bagian Pembina Sentra Dengam Metode Pencocokan Profil. Jurnal Teknik Informatika. 5(2).pp.31-40.
- [5] Mustaqbal, M.S.M., Firdaus, R.F.F., dan Rahmadi, H.R. (2015). Pengujian Aplikasi Menggunakan Blackbox Testing Boundary Value Analysis (Studi Kasus : Aplikasi Prediksi kelulusan SNMPTN). Jurnal Ilmiah Teknologi Informasi Terapan. 1(3).pp.31-36
- [6] Setiady, T. dan Rahmad M.B. (2014). Perancangan Informasi Inventory Spare Part Elektronik Berbasis Web PHP. Jurnal Sarjana Teknik Informatika. 2(2).pp.256-265.
- [7] Setiawati, P. (2018). Analisa dan Perancangan Sistem Informasi Penyedia Lowongan Pekerjaan Yang Direkomendasikan Berdasarkan Standar Kompetensi Kerja Nasional Indonesia (SKKNI). Jurnal Ilmu Komputer. 3(2).pp.136-147
- [8] Sutarman. (2012). Buku Pengantar Teknologi Informasi. Jakarta: Bumi Aksara